| Vertraulichkeitsgrad              | Status      | Revision | Datum      |
|-----------------------------------|-------------|----------|------------|
| Für Kunden von PION Technology AG | Freigegeben | 1.0      | 03/04/2024 |

# Parametrierung und Inbetriebnahme von PION-Ladestationen

Gültig für alle Varianten der Produktlinien

PION WAVE ROCKBLOC IM.PORT HIGHROCK

| Vertraulichkeitsgrad              | Status      | Revision | Datum      |
|-----------------------------------|-------------|----------|------------|
| Für Kunden von PION Technology AG | Freigegeben | 1.0      | 03/04/2024 |

# Änderungshistorie

| Version | Datum      | Autor                 | Änderungen |
|---------|------------|-----------------------|------------|
| 1.0     | 2023-11-22 | Leonhard Schoenfelder | Erstanlage |
|         |            |                       |            |
|         |            |                       |            |
|         |            |                       |            |
|         |            |                       |            |

| Vertraulichkeitsgrad              | Status      | Revision | Datum      |
|-----------------------------------|-------------|----------|------------|
| Für Kunden von PION Technology AG | Freigegeben | 1.0      | 03/04/2024 |

# Inhalt

| Änderu | ungshi | storie                                                               | 2           |
|--------|--------|----------------------------------------------------------------------|-------------|
| 1.0    | Vorb   | ereitung                                                             | 4           |
| 2.0    | Verb   | indung zum Laderegler                                                | 4           |
| 2.1    | Serv   | ice-Schnittstelle                                                    | 4           |
| 2.2    | Verb   | indung über Netzwerk                                                 | 6           |
| 3.0    | Para   | metrierung                                                           | 6           |
| 3.1    | Netz   | werkeinstellungen                                                    | 6           |
| 3.1    | 1.1    | GSM- Einstellungen                                                   | 7           |
| 3.1    | 1.2    | LAN-Einstellung                                                      | 7           |
| 3.1    | 1.3    | WLAN-Einstellungen                                                   | 7           |
| 3.2    | Bacl   | kendeinstellungen                                                    | 8           |
| 3.3    | Auto   | risierungseinstellungen                                              | 8           |
| 3.4    | Whit   | elists                                                               | 8           |
| 3.5    | Last   | management                                                           | 9           |
| 3.9    | 5.1    | Lokales Lastmanagement                                               | 9           |
| 3.     | 5.2    | Dynamisches Lastmanagement auf Ladesäulenebene                       | 9           |
| 3.9    | 5.3    | Dynamisches Lastmanagement mit Einbeziehung weiterer Verbrauchseinri | chtungen 10 |
| 3.     | 5.4    | Lastmanagement gesteuert durch weitere Energiemanagementsysteme      | 11          |
| 3.6    | Insta  | Illationseinstellung                                                 | 11          |
| 3.7    | Syst   | emeinstellungen                                                      | 11          |
| 4.0    | Inbe   | triebnahme                                                           | 12          |
| 5.0    | Maß    | nahmen zur Störungsbeseitigung                                       |             |

| Vertraulichkeitsgrad              | Status      | Revision | Datum      |
|-----------------------------------|-------------|----------|------------|
| Für Kunden von PION Technology AG | Freigegeben | 1.0      | 03/04/2024 |

# 1.0 Vorbereitung

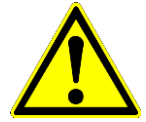

Jegliche Wartung/ Instandhaltung sowie die Inbetriebnahme darf nur von einer Elektrofachkraft durchgeführt werden.

Das Außengehäuse darf im Freien nur bei guter Witterung ohne feuchten Niederschlag oder starkem Nebel geöffnet werden.

Für die Parametrierung der Laderegler ist die Ladesäule einzuschalten. Dabei ist ausreichend, wenn zuerst nur der Steuerstromkreis eingeschaltet wird. Dafür wird bei der Wallbox die 6A-Sicherung (Betriebsmittelkennzeichen F2) und bei der Ladesäule der zweipolige 16A FI/LS- Schalter (Betriebsmittelkennzeichen 3Q01) eingeschaltet. Der Startvorgang wird durch eine gelbe Status-LED am Laderegler signalisiert, siehe Abbildung 1: Status-LED Laderegler.

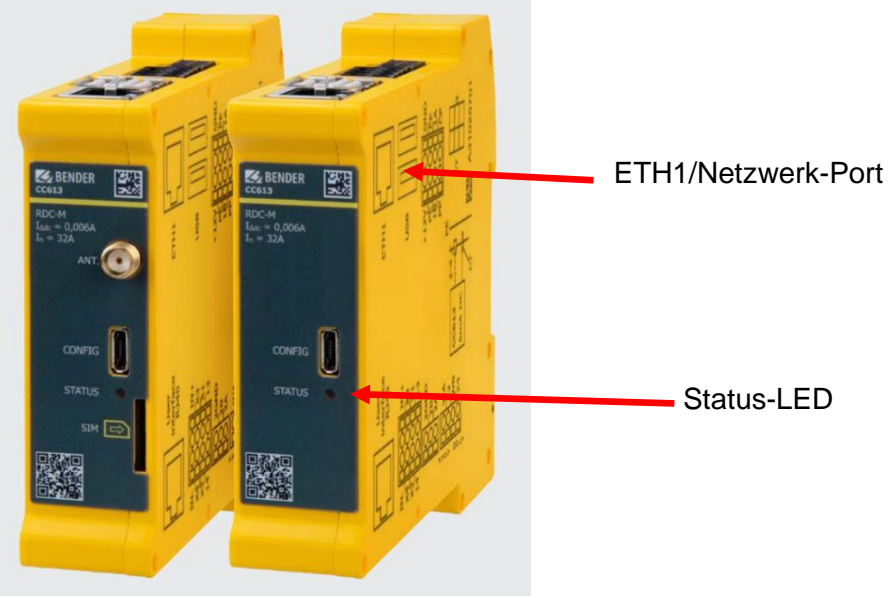

Abbildung 1: Status-LED Laderegler

Die Betriebsbereitschaft des Ladereglers wird durch eine grün blinkende Status-LED angezeigt. Falls eine Ladestation über LAN mit einem Netzwerk verbunden werden soll, muss das Netzwerkkabel mit dem Port "ETH1" am Laderegler 1U1 verbunden werden. Je nach Produktkonfiguration, kann die Ladestation über einen eingebauten Netzwerkswitch verfügen, über den noch vier weitere Ladesäulen angeschlossen werden können.

# 2.0 Verbindung zum Laderegler

Die Parametrierung des Ladereglers erfolgt über sein Webinterface mit einem Webbrowser. Das Webinterface kann auf verschiedene Arten erreicht werden, die im Folgenden näher erläutert werden.

# 2.1 Service-Schnittstelle

Für eine manuelle Verbindung wird der Computer mit Hilfe eines Micro-USB-Kabels (mit integrierten Datenleitungen) an den Config-Port des Ladereglers angeschlossen. (Siehe Abbildung 2: Config-Port Bei Ladesäulen mit zwei Ladepunkten ist der Laderegler 2U1 zu verwenden.

| Vertraulichkeitsgrad              | Status      | Revision | Datum      |
|-----------------------------------|-------------|----------|------------|
| Für Kunden von PION Technology AG | Freigegeben | 1.0      | 03/04/2024 |

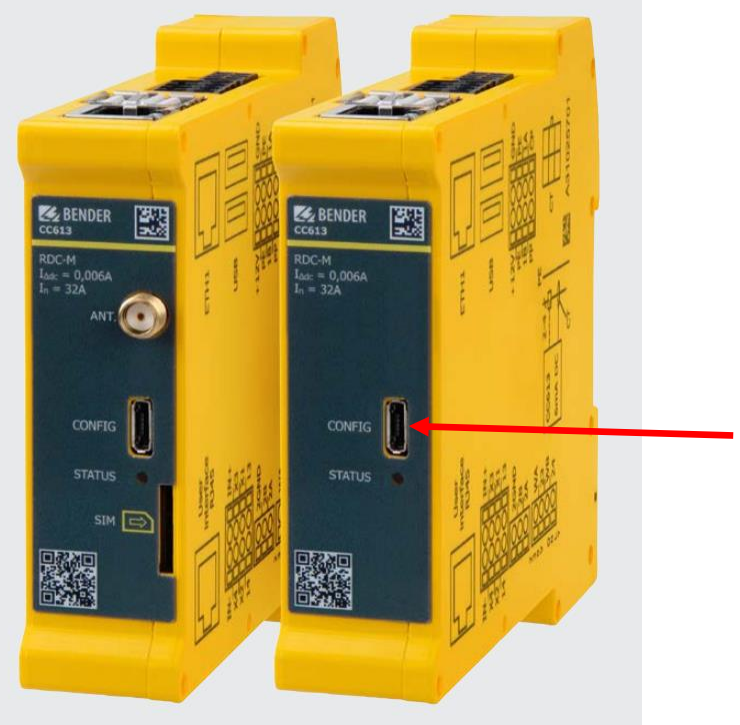

Abbildung 2: Config-Port Laderegler

Die Webseite wird über die IP-Adresse 192.168.123.123 aufgerufen. Die IP-Adresse dieser Service-Schnittstelle kann nicht geändert werden und ermöglicht zu jeder Zeit einen Zugang zum Gerät unabhängig der anderen Netzwerkschnittstellen.

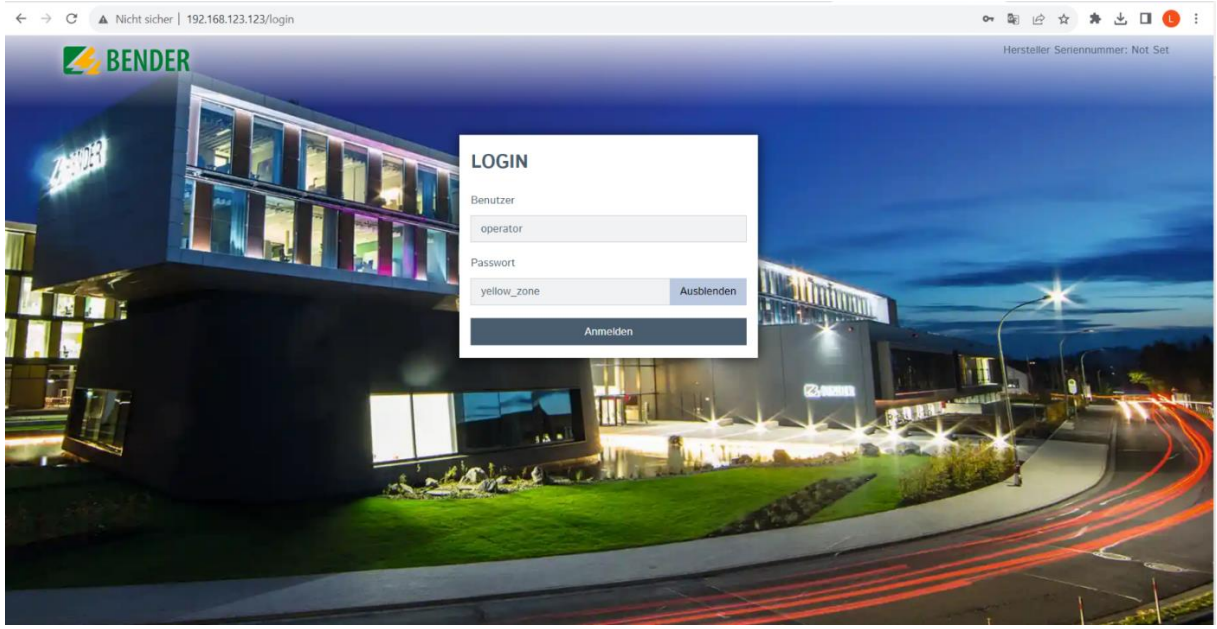

Abbildung 3: Weboberfläche Laderegler

Die Anmeldung am Laderegler erfolgt über den Benutzernahmen: **operator** sowie dem Passwort: **yellow\_zone.** Es wird empfohlen, das Passwort zu ändern.

| Vertraulichkeitsgrad              | Status      | Revision | Datum      |
|-----------------------------------|-------------|----------|------------|
| Für Kunden von PION Technology AG | Freigegeben | 1.0      | 03/04/2024 |

# 2.2 Verbindung über Netzwerk

Die Ladesäule lässt sich in Werkseinstellung über die Schnittstelle ETH1 im Netzwerk mit einer statischen IP-Adresse erreichen:

IP-Adresse: 192.168.0.10 Netzwerkmaske: 255.255.255.0

Es ist möglich, die Konfiguration von ETH 1 auf z. B. DHCP oder DHCP-Server zu ändern.

# 3.0 Parametrierung

Nachdem sich auf der Weboberfläche des Ladereglers angemeldet wurde, werden die grundlegenden IST-Zustände im Dashbord abgebildet.

|                                         |                                                                                                    |                    | 5.23.0-13837                   |
|-----------------------------------------|----------------------------------------------------------------------------------------------------|--------------------|--------------------------------|
| Überblick                               |                                                                                                    |                    | <b>↑</b>                       |
| Gesamtzahl der Ladevorgänge             |                                                                                                    | <b>0</b> Sitzungen |                                |
| Durchschnittliche Dauer pro Ladevorgang |                                                                                                    | 0.0 Minuten        | Installierte Firmwareversion   |
| Durchschnittliche kWh pro Ladevorgang   |                                                                                                    | <b>0.00</b> kWh    |                                |
| Letzter Monat (exportieren)             |                                                                                                    |                    |                                |
| <b>O</b> Sitzungen                      | <b>O</b> kWh                                                                                          |                    |                                |
| Download Session Report:                |                                                                                                    |                    |                                |
| Download                                | des Ladeberichts vom letzten Mo                                                                       | nat                |                                |
|                                         |                                                                                                    |                    |                                |
| Systemstatus                            |                                                                                                    |                    |                                |
| Name                                    | Value                                                                                                 |                    | ChargeboxID für Backend-       |
| OCPP ChargeBoxIdentity (ChargePointID)  | PION-TEST-0003                                                                                        |                    | Konfigurationen                |
| OCPP Status                             | FREI (verfügbar)                                                                                      |                    | OCPP Status                    |
| Status des Type2 Anschlusses            | (A) Fahrzeug nicht verbunden                                                                          |                    |                                |
|                                         | PR: Kein Kabel<br>Stecker nicht verriegelt                                                            |                    | Status des Fanrzeuganschlusses |
| Angebotener Strom                       | 0 A                                                                                                   |                    | Dem Fahrzeug max. angebotene   |
| Ladestrom [A]                           | Not available                                                                                         |                    | Strom                          |
| Verbindungsstatus (Backend)             | Connected (sende HB in 58 Sekunden [Interva                                                           | ill:60])           | Verbindungsstatus              |
| Kostenloses Laden                       | Off                                                                                                   |                    | des Backends                   |
| Fehler                                  | No errors                                                                                             |                    | Fehlermeldungen der            |
| RDC-M (RCMB) Status                     | DC: OK, RDC-M (RCMB) Device Status (IEC 6<br>Last transaction maximum DC: 0.1 mA<br>Values DC: 0.0 mA | 2955): OK          | Ladestation                    |
| Schaltzyklen des Lastschützes Typ2      | 0/10.000.000                                                                                          |                    |                                |
| Steckzyklen des Typ 2-Anschlusses       | 5/50.000                                                                                              |                    |                                |
| Netzwerk                                | eth0: [E0:AE:B2:07:F6:7E] IP: 192.168.178.135                                                         | (ocpp)             | IP-Adresse                     |
|                                         | Abbildung 4: Dashboard Ladere                                                                         | gler               |                                |

# 3.1 Netzwerkeinstellungen

Unter dem Menüpunkt "Netzwerk" können alle Einstellungen zu den Themen GSM-, LAN-, USB-, WLAN- Verbindungen getroffen werden. Auf die wichtigsten Einstellungen wird nun nachfolgend eingegangen.

| Vertraulichkeitsgrad              | Status      | Revision | Datum      |
|-----------------------------------|-------------|----------|------------|
| Fur Kunden von PION Technology AG | Freigegeben | 1.0      | 03/04/2024 |

## 3.1.1 GSM- Einstellungen

Über die GSM-Einstellungen kann der Laderegler über eine SIM-Karte (MICRO-SIM) mit dem Mobilfunknetz verbunden werden, nur in Verbindung mit PION-Ladestation mit Server-Konfiguration. Die Zugangsdaten des APN (Name des Zugangspunktes, APN-Benutzername, APN-Passwort) müssen eingetragen werden. Weitere Ladestationen in Client Konfiguration können über die WAN-Gateway-Funktion geroutet werden. Dafür muss der Parameter WAN-Router eingeschaltet sein.

| Modemeinstellungen anzeigen       | í | Anzeigen 🔷          |  |
|-----------------------------------|---|---------------------|--|
| Name des Zugangspunktes (APN)     | i | chargecloud.de      |  |
| APN-Benutzername                  | i | chargecloud         |  |
| APN-Passwort                      | i | Anzeigen            |  |
| SIM-PIN                           | í |                     |  |
| Netzbetreiberwahl durch das Modem | í | Auto                |  |
| Mobilfunktechnologie              | í | Auto                |  |
| Angeforderter Netzbetreiber       | í |                     |  |
| Format des Netzbetreibernamens    | í | Alphanumerisch Kurz |  |
| WAN-Router                        | í | An 🗢                |  |
| MTU                               | i |                     |  |

Abbildung 5: GSM-Einstellungen

# 3.1.2 LAN-Einstellung

In den LAN-Einstellungen kann die Netzwerkkonfiguration vorgenommen werden.

| Netzwerkeinstellungen anzeigen                    | i | Anzeigen      | \$ |
|---------------------------------------------------|---|---------------|----|
| Modus der Ethernet-Konfiguration                  | i | Statisch      | \$ |
| IP für statische Netzwerkkonfiguration            | í | 192.168.0.10  |    |
| Netzwerkmaske für statische Netzwerkkonfiguration | í | 255.255.255.0 |    |
| Gateway für statische Netzwerkkonfiguration       | i | 192.168.0.1   |    |
| DNS für statische Netzwerkkonfiguration           | i | 8.8.8.8       |    |

Abbildung 6: LAN-Einstellungen

## 3.1.3 WLAN-Einstellungen

Um den Laderegler mittels WLAN mit einem Router zu verbinden, wird ein separater WLAN-Empfänger benötigt, Artikelnummer 800185. Über die Eingabe der WLAN SSID (Name des Netzwerkes) sowie des WLAN-Passworts, verbindet sich der Laderegler mit dem WLAN. Analog zu 3.1.2 LAN-Einstellung, kann die IP-Konnektivität angepasst werden.

| Vertraulichkeitsgrad              | Status      | Revision | Datum      |
|-----------------------------------|-------------|----------|------------|
| Für Kunden von PION Technology AG | Freigegeben | 1.0      | 03/04/2024 |

# 3.2 Backendeinstellungen

Der Laderegler unterstützt das standardisierte Kommunikationsprotokoll OCPP 1.6J für die Anbindung an OCPP-Backendsysteme. Für eine Backendverbindung sind die Einstellungen für den Verbindungstyp, die ChargeBoxIdentity, den OCPP-Modus sowie die URL des Backends vorzunehmen. Bei Verbindungen über secure WebSockets wird außerdem ein HTTP Basis Authentication Passwort benötigt.

| Verbindung                                           |   |                             |    |
|------------------------------------------------------|---|-----------------------------|----|
| Verbindungstyp                                       | í | WLAN                        | \$ |
| OCPP                                                 |   |                             |    |
| OCPP ChargeBoxIdentity (ChargePointID)               | í | lbme-wallbox-1              |    |
| OCPP Modus                                           | í | OCPP-J 1.6                  | \$ |
| WebSockets JSON OCPP URL des Backends                | í | wss://ocpp-auth.eaaze.cloud |    |
| Websockets proxy                                     | í |                             |    |
| WebSockets Keep-Alive-Intervall                      | í | 30                          |    |
| HTTP Basic Authentication Passwort                   | i |                             |    |
| Heartbeat Nachrichten immer senden                   | í | An                          | \$ |
| Sende informative StatusNotifications                | í | An                          | \$ |
| Sende StatusNotifications für Fehler                 | í | An                          | \$ |
| USB-Fehler über StatusNotifications senden           | í | Aus                         | \$ |
| Strategy for StatusNotification state transitions    | í | Belegt während des Ladens   | \$ |
| Langes Abrufen von Konfigurationsschlüsseln erlauben | í | Aus                         | \$ |
|                                                      |   |                             |    |

Abbildung 7: Backendeinstellungen

Eine erfolgreiche Verbindung zum Backend wird im Dashboard unter dem Punkt "Verbindungsstatus (Backend)" mit connected angezeigt.

# 3.3 Autorisierungseinstellungen

Hier können Einstellungen zur Eingrenzung des Benutzerkreises der Ladesäule vorgenommen werden. Zu den wichtigsten Parametern zählen hier:

**Kostenloses Laden:** steht diese Auswahl auf "an", so muss der Benutzer sich nicht autorisieren. Der Ladevorgang wird somit direkt beim Anschließen des Fahrzeuges gestartet. Ist der Laderegler mit einem Backend verbunden wo möglicherweise Bezahlfunktionen hinterlegt sind, werden diese durch die Aktivierung dieser Einstellung nicht angewendet.

**Im Zweifel Laden zulassen**: Durch die Aktivierung dieser Einstellung können Nutzer auch dann an der Ladestation laden, wenn der Laderegler z. B. vorrübergehend nicht mit dem Backend verbunden ist. Weitere Einstellmöglichkeiten sind dem Kontext-Menü am Parameter zu entnehmen.

# 3.4 Whitelists

Die Lokale Whitelist kann verwendet werden, wenn eine lokale Autorisierung durch den Nutzer stattfinden soll. Dafür müssen die zu akzeptierenden RFID-Karten im Menüpunkt unter "Whitelists" angelegt werden. Dazu wird auf Button "Eintrag hinzufügen" geklickt. Nun kann die UID der Karte als Hexadezimalzahl eingetragen oder automatisch durch Auflegen der Karte auf den Kartenleser

| Vertraulichkeitsgrad              | Status      | Revision | Datum      |
|-----------------------------------|-------------|----------|------------|
| Für Kunden von PION Technology AG | Freigegeben | 1.0      | 03/04/2024 |

ausgelesen werden. Dieser Vorgang ist durch Klicken auf den Button "Eintrag hinzufügen" zu bestätigen.

#### 3.5 Lastmanagement

Ein Lastmanagement kann auf vier verschiedenen Wegen aktiviert werden: auf lokaler Ebene, dynamisch auf Ladesäulenebene, dynamisch mit Einbeziehung weiterer Verbrauchseinrichtungen oder gesteuert durch Energiemanagementsysteme (HEMS).

#### 3.5.1 Lokales Lastmanagement

Ein Lastmanagement auf lokaler Ebene wird erreicht, indem ein maximal zulässiger Strom in der Spalte "Betreiber-Strombegrenzung" eingetragen wird. Somit wird auf einfachste Weise z.B. eine Wallbox, die auf eine Ladeleistung von 22 kW (32A pro Phase) ausgelegt ist, durch die Eingabe von 16A dauerhaft auf 11kW reduziert. Es ist zu beachten, dass im Rahmen des Lastmanagements die elektrische Führungsgröße der Strom in Ampere ist und nicht die Wirkleistung in Kilowatt. Bei der Umrechnung von Leistungs- auf Stromwerte ist als Bezugsgröße die korrekte Netzspannung zu berücksichtigen.

## 3.5.2 Dynamisches Lastmanagement auf Ladesäulenebene

Diese Einstellung wird verwendet, wenn eine Gruppe aus mehreren Ladestationen dynamisch gesteuert werden soll. Dafür werden keine weiteren Geräte benötigt.

Eine Ladestation ist unter dem Punkt "Dynamisches Lastmanagement- DLM Master/Slave" als "DLM-Master (mit internem DLM-Slave)" zu konfigurieren. Dieser übernimmt somit die Steuerung der weiteren DLM-Slaves die sich im Netzwerk befinden. In den Bereichen "Unterverteilungsstrombegrenzung für den Ladepunktverbund" sowie "Betreiber Unterverteilungsstrombegrenzung" wird ein Stromwert pro Phase festgelegt, der von dem Ladepunktverbund in Summe maximal erreicht werden darf. Die drei Spalten beschreiben die Phasen eins bis drei. Die Betreiber Unterverteilungsstrombegrenzung kann z. durch Modbus-TCP niemals Β. angepasst werden, aber über den in der Unterverteilungsstrombegrenzung angegebenen Wert.

| Dynamisenes Lastmanagement                                              |   |                                     |   |
|-------------------------------------------------------------------------|---|-------------------------------------|---|
| Dynamisches Lastmanagement - DLM Master/Slave                           | i | DLM-Master (mit internem DLM-Slave) | ; |
| DLM Netzwerk-ID                                                         | i | 0                                   |   |
| Discovery Broadcasting deaktivieren                                     | i | Aus                                 | ; |
| DLM Algorithmus Abtastrate                                              | i | 30 sec 🗳                            | ; |
| Aufwecken des Elektrofahrzeugs zulassen                                 | i | An 🗢                                | ; |
| Unterverteilungsstrombegrenzung für den Ladepunktverbund (L1/L2/L3) [A] | í | 16 16                               |   |
| Betreiber Unterverteilungsstrombegrenzung (L1/L2/L3) [A]                | í | 16 16                               |   |
| Status des externen Eingangs 1                                          | i | Abschalten 🗧                        | ; |
| Externe Zählerunterstützung                                             | i | Aus                                 | ; |
| Schieflastvermeidung                                                    | í | Aus                                 | ; |
| Minimaler-Strombegrenzungswert [A]                                      | i | 6                                   |   |
| Strombegrenzung bei Verbindungsausfall [A]                              | i | 6                                   |   |
| IT Stromnetz                                                            | í | Aus                                 | : |
| Löschen des persistenten DLM-Slave Datenbank                            | í | Zurücksetzen                        |   |
| Maximalstrom Zeitplan                                                   | i | Aus                                 | ; |

Dynamisches Lastmanagement

Abbildung 8: Dynamisches Lastmanagement auf Ladesäulenebene DLM-Master Konfiguration

Weitere Ladestationen in der Gruppe, charakterisiert durch die DLM Netzwerk-ID, werden mit der Einstellung "DLM-Slave (Master-Auto-Discovery)" versehen.

| Vertraulichkeitsgrad              | Status      | Revision | Datum      |
|-----------------------------------|-------------|----------|------------|
| Für Kunden von PION Technology AG | Freigegeben | 1.0      | 03/04/2024 |

Dynamisches Lastmanagement

| Dynamisches Lastmanagement - DLM Master/Slave | í | DLM-Slave (Master-Auto-Discovery) | ¢ |
|-----------------------------------------------|---|-----------------------------------|---|
| DLM Netzwerk-ID                               | i | 0                                 |   |
| Minimaler-Strombegrenzungswert [A]            | i | 6                                 |   |
| Strombegrenzung bei Verbindungsausfall [A]    | i | 6                                 |   |

Abbildung 9: Dynamisches Lastmanagement auf Ladesäulenebene DLM-Slave Konfiguration

Alternativ können mehrere Gruppen aus Ladestationen gebildet werden, die unabhängig voneinander existieren. Es ist darauf zu achten, dass auch bei allen Teilnehmern die passende DLM Netzwerk-ID zugeordnet wird.

#### 3.5.3 Dynamisches Lastmanagement mit Einbeziehung weiterer Verbrauchseinrichtungen

Mit dieser Einstellung werden die Ladestationen in Abhängigkeit von weiteren Verbrauchseinrichtungen wie z.B. der Gebäudelast geregelt. Dafür ist eine separate Messwerterfassung mit IP-Schnittstelle am Netzbezugspunkt erforderlich, siehe PION Artikelnummern 800023 sowie 800024. Die Einstellungen unterscheiden sich nur geringfügig von denen aus Kapitel 3.5.2 Dynamisches Lastmanagement auf Ladesäulenebene. Alle Slaves werden gleichermaßen eingestellt. Beim Master wird zusätzlich die "Konfiguration Externer Zähler" vorgenommen. Nach Auswahl einer Messwerterfassung öffnet sich ein weiteres Eingabefeld, in dem Werte für die "Netzanschlussstrombegrenzung" und "Sicherheitsmarge bei externer Last" zu treffen sind. Das Eingabefeld für "Netzanschlussstrombegrenzung" regelt den Gesamtverbrauch (z.B. Gebäudelast inklusive Ladestationen), sodass der eingestellte Wert nicht überschritten wird. Im Falle einer drohenden Überschreitung wird die Ladeleistung der Ladestationen reduziert, wobei alle Ladestationen gleich behandelt werden (eine Priorisierung ist nicht möglich). Das Eingabefeld "Sicherheitsmarge bei externer Last" dient als Sicherheitsreserve um zu gewährleiten, dass die Netzanschlussstrombegrenzung nicht überschritten wird.

| Vertraulichkeitsgrad              | Status      | Revision | Datum      |
|-----------------------------------|-------------|----------|------------|
| Für Kunden von PION Technology AG | Freigegeben | 1.0      | 03/04/2024 |

Dynamisches Lastmanagement

| Dynamisches Lastmanagement - DLM Master/Slave                           | í   | DLM-Master (mit internem DLM-Slave) |       |               |  | ¢    |    |
|-------------------------------------------------------------------------|-----|-------------------------------------|-------|---------------|--|------|----|
| DLM Netzwerk-ID                                                         | í   | 0                                   |       |               |  |      |    |
| Discovery Broadcasting deaktivieren                                     | i   | Aus                                 |       |               |  |      | ¢  |
| DLM Algorithmus Abtastrate                                              | í   | 30 sec                              |       |               |  |      | ¢  |
| Aufwecken des Elektrofahrzeugs zulassen                                 | (j) | An                                  |       |               |  |      | ¢  |
| Unterverteilungsstrombegrenzung für den Ladepunktverbund (L1/L2/L3) [A] | (i) | 16                                  |       | 16            |  | 16   |    |
| Betreiber Unterverteilungsstrombegrenzung (L1/L2/L3) [A]                | (i) | 16                                  |       | 16            |  | 16   |    |
| Status des externen Eingangs 1                                          | (i) | Abschalten                          |       |               |  |      | ¢  |
| Externe Zählerunterstützung                                             | 0   | An                                  |       |               |  |      | ¢  |
| Konfiniuration Externar Zähler                                          | 0   | Modbus Phoenix Contac               | t FF  | M-MB371 (TCP) |  |      | ÷. |
| ID Advasse des externer Zählers                                         | 0   | Modbus Priochix Contai              |       |               |  |      |    |
|                                                                         | 0   |                                     |       |               |  |      |    |
| Portnummer des externen Zählers                                         | (i) | 502                                 |       |               |  |      |    |
| Netzanschlussstrombegrenzung (L1/L2/L3) [A]                             | í   | 100                                 |       | 100           |  | 100  |    |
| Sicherheitsmarge bei externer Last (L1/L2/L3)[A]                        | í   | 0                                   |       | 0             |  | 0    |    |
| Rückfallebene der externen Last (L1/L2/L3) [A]                          | í   | 9999                                |       | 9999          |  | 9999 |    |
| Externe Zähler Topologie                                                | i   | Inklusive Ladestations-L            | Inter | verteilung    |  |      | ¢  |
| Mittelwertbildung der externen Last Länge[sec]                          | í   | 5                                   |       |               |  |      |    |
| Schieflastvermeidung                                                    | (j) | Aus                                 |       |               |  |      | ¢  |
| Minimaler-Strombegrenzungswert [A]                                      | í   | 6                                   |       |               |  |      |    |
| Strombegrenzung bei Verbindungsausfall [A]                              | (j) | 6                                   |       |               |  |      |    |
| IT Stromnetz                                                            | (j) | Aus                                 |       |               |  |      | \$ |
| Löschen des persistenten DLM-Slave Datenbank                            | (i) | Zurücksetzen                        |       |               |  |      |    |
| Maximalstrom Zeitplan                                                   | í   | Aus                                 |       |               |  |      | \$ |

Abbildung 10: Dynamisches Lastmanagement mit Einbeziehung weitere Verbrauchseinrichtungen Master Konfiguration

## 3.5.4 Lastmanagement gesteuert durch weitere Energiemanagementsysteme

Die Ladestationen können auch mit Hilfe eines externen Energiemanagers geregelt werden. Hierfür wird eine Kommunikation in Form von Modbus-TCP, SEMP (SMA) und EEBUS unterschützt. Dafür ist die jeweilige Schnittstelle zu aktivieren. Die genaue Parametrierung erfolgt im jeweiligen Energiemanager und wird in diesem Dokument nicht weiter erläutert.

# 3.6 Installationseinstellung

Unter diesem Menüpunkt werden alle Parameter dargestellt, die dem Netzanschluss zugeordnet sind. Es ist darauf zu achten, dass die maximal mögliche Anschlussleistung parametriert wird, insofern diese von der Bemessungsleistung der Ladesäule abweicht. Damit wird sichergestellt, dass es zu keiner Überlast kommt, die zum Auslösen der Schutzorgane führt.

# 3.7 Systemeinstellungen

Unter den Systemeinstellungen werden systembezogene Informationen zum Laderegler abgebildet. So lassen sich hier z. B. Firmware-Updates hochladen oder auch ein Softwarerest durchführen. Weiterführende Informationen zu jedem Parameter sind dem jeweiligen Kontextmenü zu nehmen. Achtung: Führen Sie nur nach Absprache durch die Firma PION Technology AG eine Firmwareaktualisierung durch, da es hier zu ungewollten Systemkomplikationen kommen kann.

| Vertraulichkeitsgrad<br>Für Kunden von PION Technology AG | Status<br>Freigegeben | Revision<br>1.0 | Datum<br>03/04/2024 |
|-----------------------------------------------------------|-----------------------|-----------------|---------------------|
|                                                           | - 3- 3 - 6            | -               |                     |

# 4.0 Inbetriebnahme

Nachdem die Laderegler parametriert wurden, kann die Ladestation In Betrieb genommen werden. Dafür muss der Hauptstromkreis der Ladestation zugeschaltet werden. Dafür werden bei einer Ladesäule die Fehlerstromschutzschalter sowie Leitungsschutzschalter der Ladepunkte eingeschaltet. Nun sollten die vorgenommenen Einstellungen der Ladestation erneut im Dashboard kontrolliert werden.

Systemstatus

| Name                                      | Connector 1                                                                                                    | Connector 2                                                                                                    |
|-------------------------------------------|----------------------------------------------------------------------------------------------------|----------------------------------------------------------------------------------------------------|
| OCPP ChargeBoxIdentity<br>(ChargePointID) | +49*839*0000000001                                                                                                |                                                                                                    |
| OCPP Status                               | FREI (verfügbar)                                                                                                  | FREI (verfügbar)                                                                                                  |
| Status des Type2 Anschlusses              | (A) Fahrzeug nicht verbunden<br>Angeschlagenes Kabel                                                              | (A) Fahrzeug nicht verbunden<br>Angeschlagenes Kabel                                                              |
| Angebotener Strom                         | 0 A                                                                                                    | 0 A                                                                                                    |
| Ladestrom [A]                             | ( 0.00   0.00   0.00 ) [A]                                                                                        | ( 0.00   0.00   0.00 ) [A]                                                                                        |
| Verbindungsstatus (Backend)               | Connected (sende HB in 584 Sekunden [Intervall:600])                                                              |                                                                                                    |
| Kostenloses Laden                         | Off                                                                                                    | Off                                                                                                    |
| Fehler                                    | No errors                                                                                                    | No errors                                                                                                    |
| RDC-M (RCMB) Status                       | DC: OK, RDC-M (RCMB) Device Status (IEC 62955):<br>OK<br>Last transaction maximum DC: 0.1 mA<br>Values DC: 0.1 mA | DC: OK, RDC-M (RCMB) Device Status (IEC 62955):<br>OK<br>Last transaction maximum DC: 0.1 mA<br>Values DC: 0.0 mA |
| Schaltzyklen des Lastschützes Typ2        | 0/10.000.000                                                                                                    | 0/10.000.000                                                                                                    |
| Steckzyklen des Typ 2-Anschlusses         | 1/50.000                                                                                                    | 1/50.000                                                                                                    |
| Netzwerk                                  | eth0: [E0:AE:B2:06:53:5F] IP: 192.168.178.199 (ocpp)                                                              | eth0: [E0:AE:B2:05:E2:C2] IP: (none)<br>usb-host: IP: 192.168.125.125 (ocpp)                                      |

Abbildung 11: Dashboard fehlerfreier Fall für Ladesäule mit zwei Ladepunkten

Im fehlerfreien Fall wird im Dashboard unter dem markierten Punkt "Fehler" "No errors" ausgegeben. Zusätzlich werden im Display der Ladestation die Ladepunkte mit "Verfügbar" angezeigt.

Falls die Ladestation mit einem Netzwerk verbunden wurde, muss entweder die statische oder dynamische IP-Adresse im Dashboard abgebildet werden. Andernfalls besteht ein Verbindungsproblem und die Netzwerkeinstellungen sowie die physikalische Netzwerkverbindung müssen überprüft werden.

Sobald sich die Ladestation erfolgreich mit einem OCPP-Backend verbunden hat, wird der "Verbindungsstatus (Backend) " mit "Connected" angezeigt. Wenn die Ladestation auch nach bis zu zwei Minuten keine Verbindung zum Backend trotz aktiver Netzwerkverbindung aufbauen konnte, müssen die Einstellungen im Bereich "Backend" erneut überprüft werden. Es ist zu beachten, dass sich die Abstände zwischen automatischen Verbindungsaufnahmen in das Backend vergrößern, je länger die Station nicht verbunden ist. Dieses kann nur durch einen Neustart des Ladereglers beschleunigt werden.

| Vertraulichkeitsgrad              | Status      | Revision | Datum      |
|-----------------------------------|-------------|----------|------------|
| Für Kunden von PION Technology AG | Freigegeben | 1.0      | 03/04/2024 |

# 5.0 Maßnahmen zur Störungsbeseitigung

Aktive Fehlermeldungen werden immer an dem jeweiligen Ladepunkt im Dashboard und im Display ausgegeben, wo sie auch bestehen (Ladepunkt selektiv). Einige Fehlermeldungen verhindern aus Sicherheitsgründen den weiteren Betrieb des jeweiligen Ladepunktes. Wie diese Fehlermeldungen behoben werden, wird in der folgenden Tabelle beschrieben.

| Fehlermeldung<br>Webseite                                                    | Fehler-<br>meldung<br>Display                         | Mögliche<br>Ursachen                                                            | Abhilfe                                                                                                    |
|------------------------------------------------------------------------------|-------------------------------------------------------|---------------------------------------------------------------------------------|----------------------------------------------------------------------------------------------------|
| OCPP-Zähler<br>kommuniziert<br>nicht                                         | Fehler                                                | Zähler ist aus                                                                  | Sicherungen kontrollieren                                                                                                    |
| /                                                                            | keine<br>Anzeige,<br>Display<br>komplett<br>erloschen | Spannungsver-<br>sorgung<br>ausgefallen                                         | Überprüfen der Spannungsversorgung sowie<br>Sicherungselemente                                                                                                    |
| Fehlerstrom<br>über Sensor<br>erfasst                                        | Fehler: 01                                            | Fehlerstrom<br>wurde<br>ausgehend vom<br>Fahrzeug<br>erkannt.                   | Fahrzeug von der Ladestation trennen. Der<br>Fehler setzt sich automatisch wieder zurück.                                                                                                    |
| Der<br>Differenzstrom-<br>wandler hat<br>einen Defekt                        | Fehler: 01                                            | Der Stecker des<br>Differenzstrom-<br>wandlers<br>kontaktiert nicht<br>richtig. | Stecker von dem Differenzstromwandler<br>kontrollieren. Stecker ziehen, erneut stecken<br>und die Ladestation neu starten. Besteht<br>dieser Fehler weiterhin muss der<br>Differenzstromwandler getauscht werden. |
| FI-Schutz-<br>schalter<br>ausgelöst                                          | Fehler: 020                                           | Überlastschutz<br>ausgelöst                                                     | Sicherungen / Überspannungsschutz<br>kontrollieren                                                                                                    |
| Failed init:<br>STM32 actuator<br>emergency<br>opener                        | Fehler                                                | Interner Fehler                                                                 | Ladestation neu starten.                                                                                                    |
| Aktuator-puffer<br>zur Notöffnung<br>meldet ausfall                          | Fehler                                                | Interner Fehler                                                                 | Ladestation neu starten.                                                                                                    |
| Steckerver-<br>riegelung<br>fehlgeschlagen                                   | Fehler 00                                             | Das Ladekabel<br>wurde nicht<br>richtig mit der<br>Ladesäule<br>verbunden       | Ladekabel ziehen und erneut stecken.                                                                                                    |
| Typ 2<br>Verriegelungs-<br>antrieb blockiert<br>und kann nicht<br>entriegeln |                                                       | Fremdkörper in<br>der Ladedose<br>oder<br>Motordefekt                           | Überprüfung der Ladedose auf Fremdkörper<br>Ladestation neu starten.                                                                                                    |
| Typ2<br>Verriegelungs-<br>stellglied konnte<br>nicht erkannt<br>werden       |                                                       | Fehler bei der<br>Initialisierung<br>des Aktuators                              | Ladestation neu starten.<br>Service kontaktieren                                                                                                    |
| Temperatursen-<br>sor kann nicht<br>gelesen werden                           |                                                       | Fehler bei der<br>Initialisierung<br>des Sensors                                | Ladestation neu starten                                                                                                    |

| Vertraulichkeitsgrad              | Status      | Revision | Datum      |
|-----------------------------------|-------------|----------|------------|
| Für Kunden von PION Technology AG | Freigegeben | 1.0      | 03/04/2024 |

| Kritischer<br>Temperatursen-<br>sor kann nicht<br>gelesen werden |   | Fehler bei der<br>Initialisierung<br>des Sensors | Ladestation neu starten.                                                               |  |
|------------------------------------------------------------------|---|--------------------------------------------------|----------------------------------------------------------------------------------------|--|
| Nicht alle DLM-                                                  |   | DLM-Slave/s                                      | Netzwerkverbindung kontrollieren                                                       |  |
| verbunden                                                        |   | Master getrennt                                  | DLM-Einstellungen kontrollieren                                                        |  |
| not Connected                                                    | / | keine<br>Backendverbin-<br>dung                  | Netzwerk- und Backendeinstellungen<br>überprüfen                                       |  |
| not Connected<br>(Connection<br>error<br>(HS:ACCEPT<br>missing)) | / | keine<br>Backendverbin-<br>dung                  | Backendeinstellungen überprüfen,<br>insbesondere http Basic Authentication<br>Password |  |